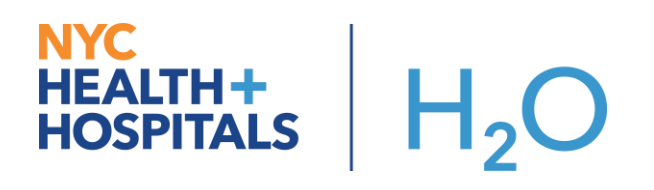

## **Outpatient Ordering Lab Corp Novel Coronavirus**

This tipsheet displays how to order and document collection for Lab Corp Novel Coronavirus in Epic.

## Try It Out:

 Open patients scheduled appointment go to "Add Orders" and search for Coronavirus.

| E Order and Order Set Search   |                                     |             |                |  |  |  |
|--------------------------------|-------------------------------------|-------------|----------------|--|--|--|
| COVID19                        |                                     |             |                |  |  |  |
| E Order                        | Sets & Panels 😤                     |             |                |  |  |  |
|                                | Name                                | Туре        | Pref List      |  |  |  |
| <b>a</b>                       | D COVID-19 TEST PANEL (aka COVID19) | Order Panel | HHC IP LABS HC |  |  |  |
| 8                              | D COVID-19 TEST PANEL (aka COVID19) | Order Panel | HHC IP LABS HC |  |  |  |
|                                |                                     |             |                |  |  |  |
| Medications (No results found) |                                     |             |                |  |  |  |
| Procedures (No results found)  |                                     |             |                |  |  |  |
| -                              |                                     |             |                |  |  |  |
|                                |                                     |             |                |  |  |  |

- Highlight appropriate orders
  - The Labcorp Novel Coronavirus (COVID-19) order panel

## NYC HEALTH+ HOSPITALS H<sub>2</sub>O

- Notice the process instructions at the top of the order panel.
- It is important to keep in mind that all department of health lab orders must be accompanied by the department of health request form.
- There is a link to this form highlighted above the orders.
- The panel has both the lab corp nasopharyngeal and oropharyngeal swap as well as the airborne-contact-eye protection isolation orders defaulted when the panel is opened.
- Check the boxes for any other applicable lab corp or department of health lab orders to include those orders.
- After completing all necessary order details and applicable department of health forms

| COVID-19 Test Panel                                                                                                    | ✓ <u>A</u> ccept |
|----------------------------------------------------------------------------------------------------|------------------|
| This order is a send-out test and will not be processed at your facility's local lab.                                                                          |                  |
| Submit Nasopharyngeal & Oropharyngeal swabs in a single viral transport tube.                                                                                  |                  |
| All patients being considered for COVID-19 testing should be discussed with your facility Infection Prevention &<br>Control Department, per facility protocol. |                  |
| IF ordering DOHMH - call 866-692-3641 for approval. Request forms must be filled out for each specimen sent.                                                   |                  |
| DOHMH Request Form                                                                                                    |                  |
| LabCorp COVID-19 Test (SO) - Nasopharyngeal & Oropharyngeal Once First occurrence Today at 1112 P NP/OP Swab                                                   |                  |
| LabCorp COVID-19 Test (SO) - Lower Respiratory                                                                                                    |                  |
| DOHMH COVID-19 Test - Nasopharyngeal & Oropharyngeal (SO) NYC PHL<br>NP/OP Swab                                                                                |                  |
| DOHMH COVID-19 Test - Lower Respiratory (SO) NYC PHL                                                                                                    |                  |
| Airborne and Contact and Eye Protection Isolation Status<br>Routine, Continuous starting Today at 1112 Until Specified                                         |                  |

• Associate your lab order with a diagnosis and sign your order.

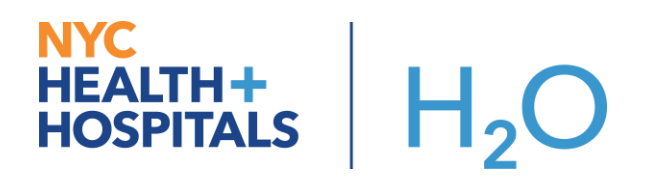

## **Document Collection of the Coronavirus specimens**

Documenting the collection of the Novel Coronavirus specimen is done in the Visit Orders Report on the Multi-Provider schedule.

1. From the Visit Orders Report release the order by clicking on "Release".

| Procedure Orders this Encounter a |                                |  |  |  |  |  |
|-----------------------------------|--------------------------------|--|--|--|--|--|
| Active                            |                                |  |  |  |  |  |
| Labcorp Novel                     | Release Ordered On: 03/09/2020 |  |  |  |  |  |
| Coronavirus                       |                                |  |  |  |  |  |
| (COVID-19)                        |                                |  |  |  |  |  |

2. Select the appropriate lab and Click on the Release button.

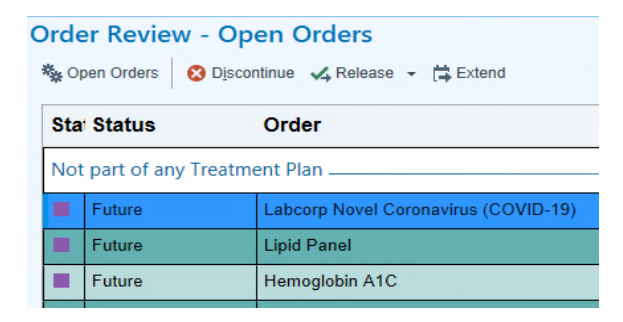

3. Click on "Print Label" once you have released the order.

| Ordered  |                                      |                                     |              |
|----------|--------------------------------------|-------------------------------------|--------------|
| 03/09/20 | Labcorp No                           | l Coronaviru                        | s (COVID-19) |
| 1354     | Prio: Routine, Needs to be Collected |                                     |              |
|          | Scheduled                            | 1. (                                | Status       |
|          | 03/09/20<br>1355                     | Print Label<br>for Labcorp<br>Novel | Open         |
|          |                                      | Coronavirus                         |              |

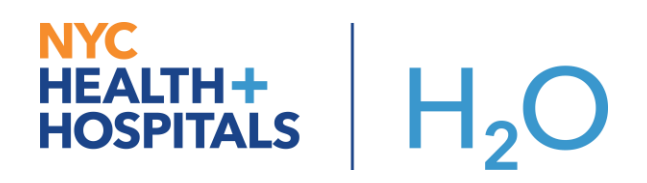

4. Select the label job to be printed and click the print label button.

| ✓ Nasopharyngeal                                                                                                    |                    |
|----------------------------------------------------------------------------------------------------|--------------------|
| Labcorp Novel Coronavirus (COVID-19) [140257760]<br>Scheduled: Mon Mar 9, 2020 1:55 PM<br>Ordered: Lab Collect, Routine |                    |
|                                                                                                    |                    |
|                                                                                                    |                    |
|                                                                                                    |                    |
|                                                                                                    |                    |
|                                                                                                    |                    |
|                                                                                                    |                    |
|                                                                                                    |                    |
|                                                                                                    |                    |
|                                                                                                    |                    |
|                                                                                                    |                    |
|                                                                                                    | Print Label Cancel |

5. Click on Collect Specimen to document

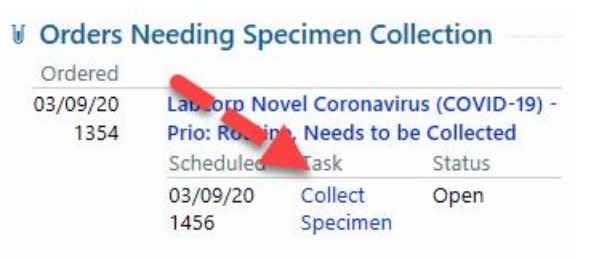

6. All required items must be filled in. Fill in the Collection Date.

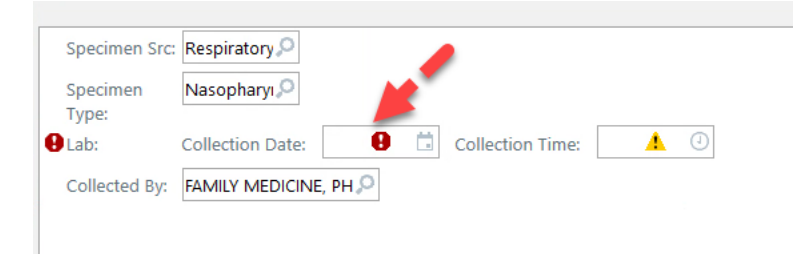

Note: The results of the Coronavirus labs will be sent to MyChart immediately once resulted.